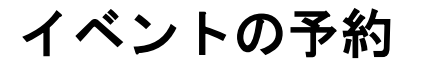

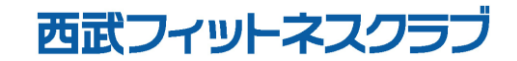

※実際の画像と異なる場合がございます。

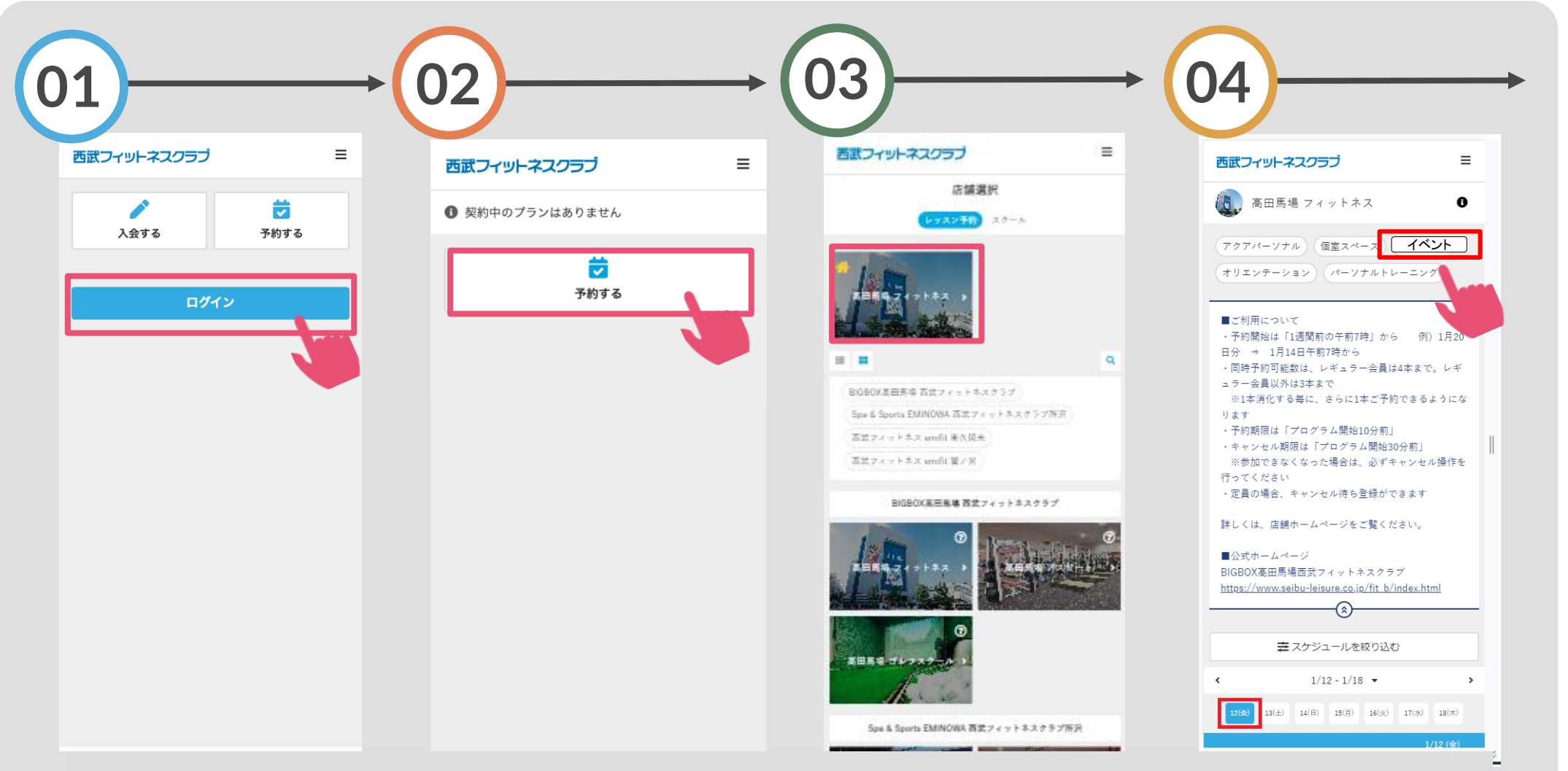

「ログイン」をタップし、メー 「予約する」をタップし ルアドレスとパスワードを入力 てください。 してログインしてください。 **『西武フィットネスクラ ブ所沢』**店舗を選択して ください。 『イベント(通常)』または 『イベント(プレミアム』を タップして、予約日付を選択し てください。

### ※実際の画像と異なる場合がございます。

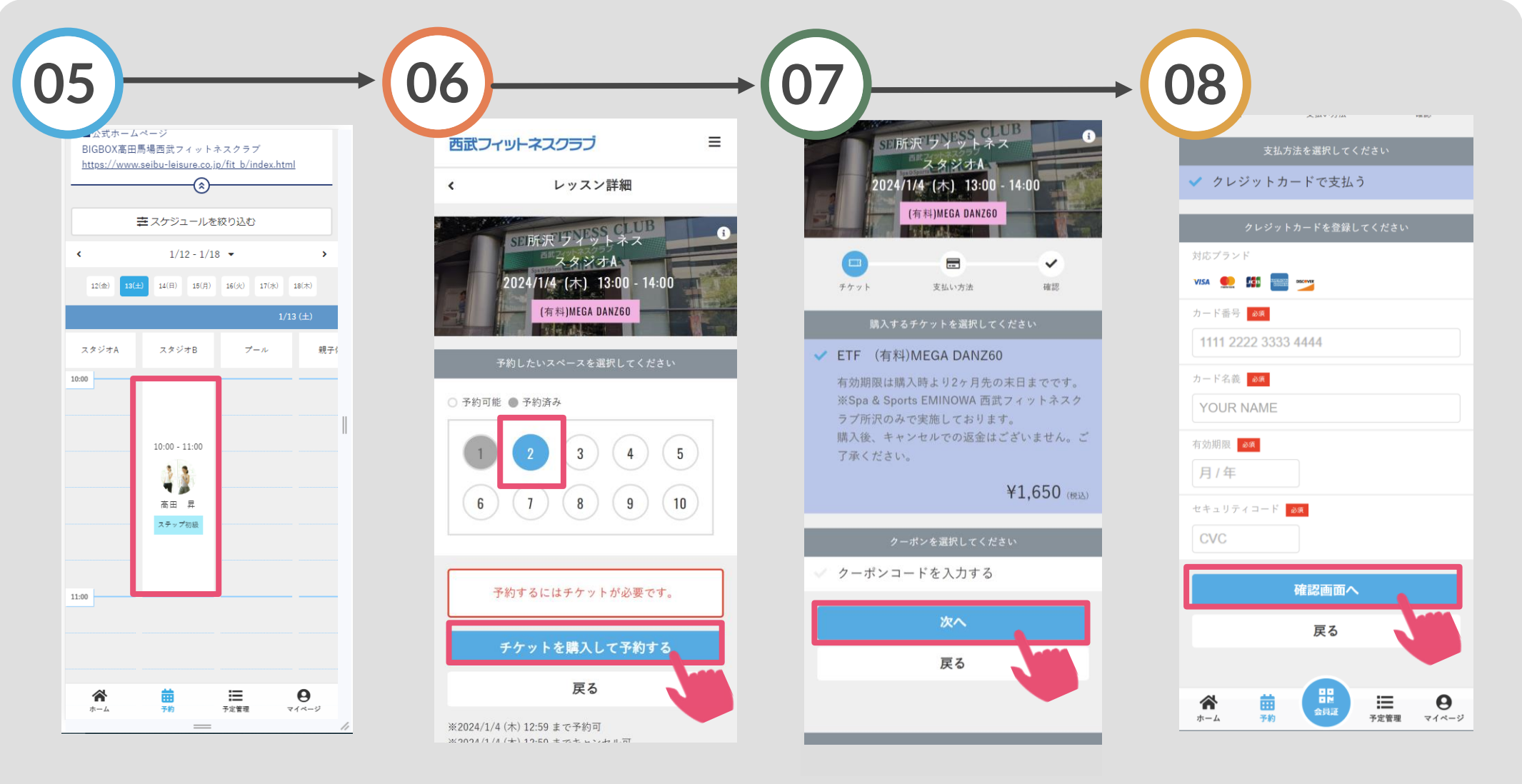

ご希望のプログラム を選択してください。 予約したいスペースを選 択し「チケットを購入し て予約する」をタップし てください。 「次へ」をタップしてくだ さい。 クレジットカードを登録 して、「確認画面へ」を タップしてください。

#### ※実際の画像と異なる場合がございます。

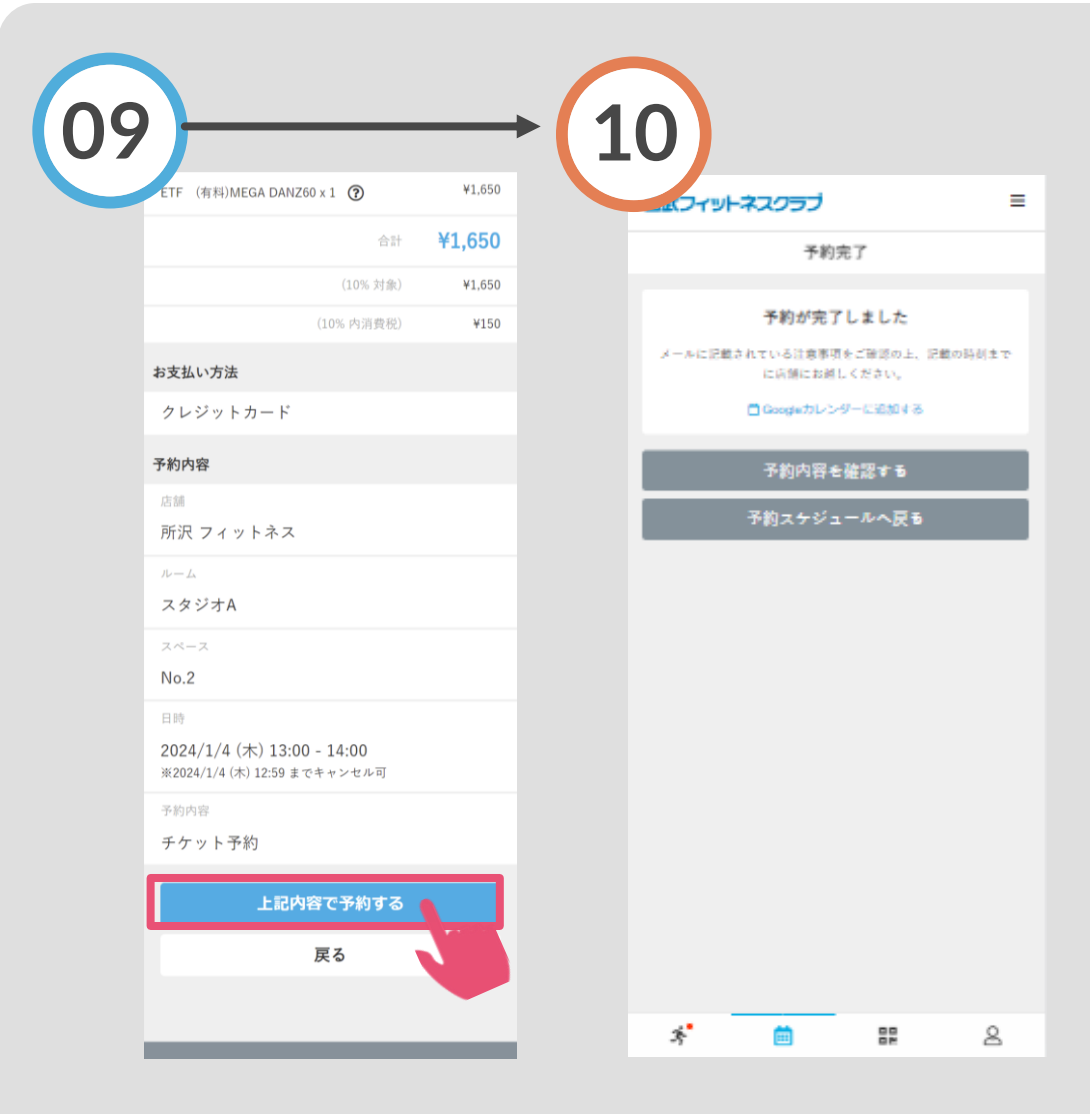

「上記内容で予約する」 をタップしてください。 予約完了です。 購入後に受付メールが 自動送信されます。